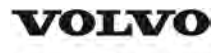

| Document Title:            | Function Group: | Information Type:   | Date:            |
|----------------------------|-----------------|---------------------|------------------|
| Engine, description        | <b>200</b>      | Service Information | <b>2014/6/23</b> |
| Profile:<br>ART, A40E [GB] |                 |                     |                  |

## Engine, description

### D16E

### NOTE!

Since the illustrations in the service literature are reused for different engine version certain parts may differ from the version in question. However, the essential information in the illustrations is always correct.

D16E is a straight six-cylinder, four-stroke, turbocharged diesel engine with direct injection and intercooler, as well as wet replaceable cylinder liners. The engine is equipped to meet governing legislation according to Tier 3/stage IIIA for exhaust emissions.

The D16E uses V-ACT (Volvo Advanced Combustion Technology). Engine D16EV with ACT features split injection, optimized air handling and turbocharger with wastegate. Electronically controlled IEGR (Internal Exhaust Gas Recirculation) reduces NO<sub>X</sub> contents and reduces emissions without the need for after-treatment of exhausts. All electronic functions in the engine are controlled by Volvo's latest engine management system, EMS2.

Cylinders are numbered in sequence beginning farthest from the flywheel. Firing order: 1-5-3-6-2-4. The engine's rotational direction is counter-clockwise seen from the flywheel.

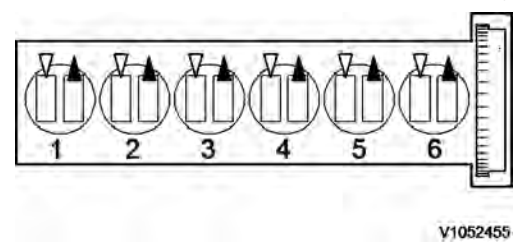

### Figure 1 Cylinder numbering in relation to the flywheel

### **Engine identification**

### Identification plate 1

Engine designation, serial number, part number and assembly plant are stamped in one field on the engine block's left front edge.

### **Identification plate 2**

A decal with the software's ID-number, the engine's serial number and assembly plant is located on the valve cover to ensure installation of correct ECU on the engine in production. On the back of the ECU, there is a decal indicating its hardware number.

### Assembly plants:

- A = Skövde, Sweden
- E = Curitiba, Brazil
- F = Flen, Sweden
- L = Lyon, France

### **Identification plate 3**

The certification decal is located on the valve cover as well as on the machine frame.

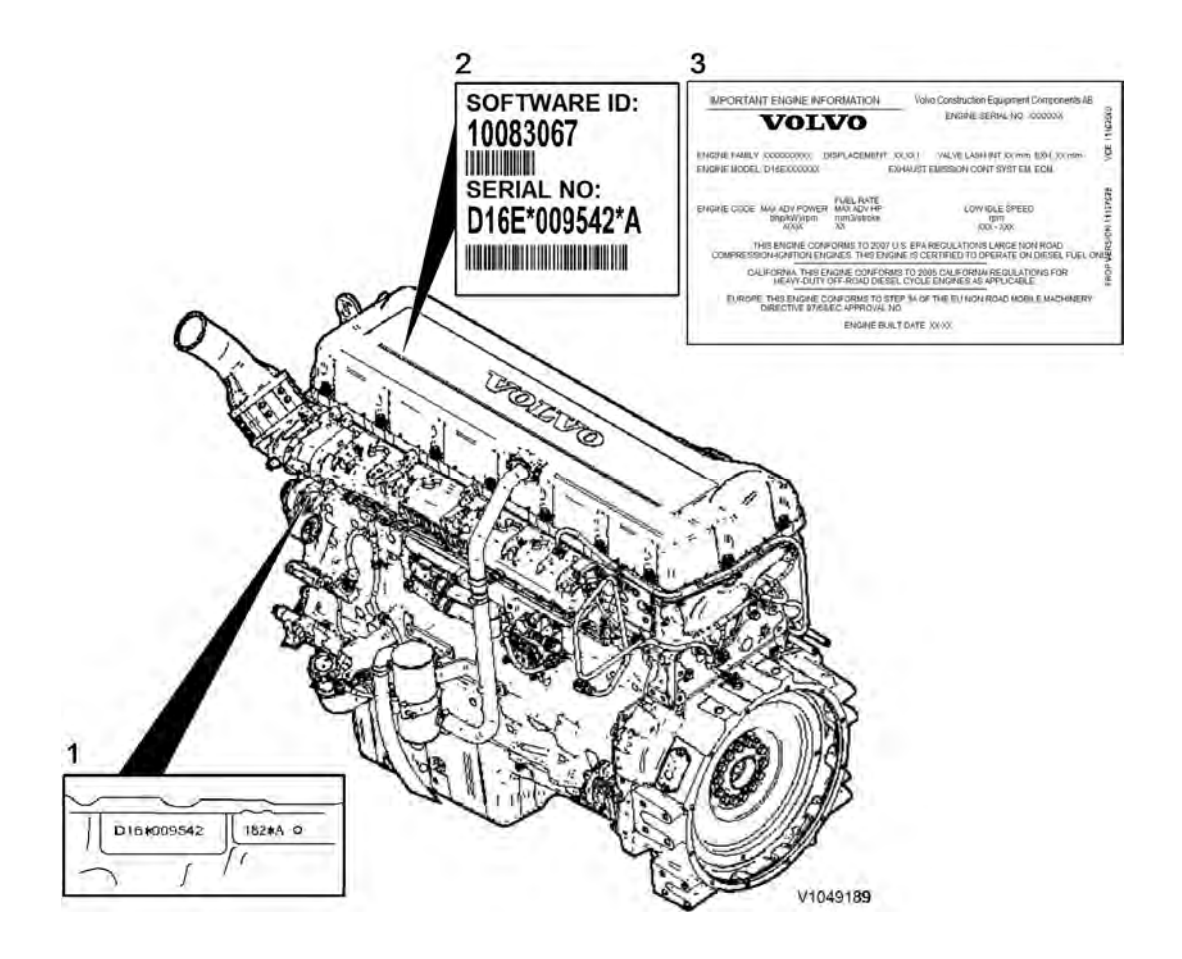

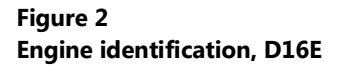

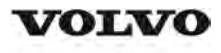

| Document Title:            | Function Group: | Information Type:   | Date:            |
|----------------------------|-----------------|---------------------|------------------|
| Engine Protection          | <b>200</b>      | Service Information | <b>2014/6/23</b> |
| Profile:<br>ART, A40E [GB] |                 |                     |                  |

### **Engine Protection**

### Engine protection, function description

### Introduction

The engine control unit contains functionality that is to protect the engine from damage and minimize repair costs for damages that may occur in the engine's different systems. The parameters that activate the engine's protection system are:

- Low oil pressure
- Increased oil temperature
- Increased coolant temperature
- Low coolant level
- Increased crankcase pressure
- Increased charge-air temperature
- Increased boost pressure
- EGR-system
- Failure of flywheel's speed (rpm) sensor
- Water in fuel

When the level of any of these parameters reaches the risk zone, different protective actions may be activated:

- Warnings
- Reduced torque (only in case of signal from sensors for EGR-system or in case of failure of the flywheel's speed (rpm) sensor)

For examples of levels where engine protection is activated and which limitations are activated, see <u>3012 12F2604</u>, brake cooling oil, circulation and <u>3012 1F2003</u>, limitation engine protection (EMS)

### Warnings

There are several alarm levels for warnings. Yellow warning indicates a less serious malfunction or level, and red warning indicates that the engine must be turned off. For detailed description, see <u>387 Warning screens, general</u>

### **Reduced torque**

The engine protection function can limit the torque to reduce damage and repair costs in case the operator does not notice that a warning has been activated. Limited torque is activated in two cases:

| Error                                    | Limitation |
|------------------------------------------|------------|
| EGR-system                               | 7 %        |
| Failure of flywheel's speed (rpm) sensor | 10 %       |

The limitation is active until the parameter has returned to a safe level or until EMS is powered down.

### Degrees of engine protection

By using different programs (software) it is possible to set different degrees of engine protection. Regardless of what degree of engine protection that has been selected, the operator always receives a warning when there is a malfunction.

#### **Oil pressure**

Since it takes a little while for the oil pressure to build up, there is a delay after the engine has been started until the pressure measurement takes place. The oil pressure is dependent on the engine speed, and thus there is no fixed limit for when the oil pressure warning is activated. Instead the pressure is compared to the current engine rpm.

#### **Coolant temperature**

The coolant's boiling point is dependent on the ambient air pressure, that is, at which altitude the machine is operated,

which also decides at what temperature the warning is activated.

### Increased crankcase pressure

The function measures and warns in case of increased crankcase pressure in a way that the pressure-increase value is obtained by comparing unfiltered and filtered crankcase pressure. The filter is designed so that a sudden pressure-increase gives a warning while a slowly increasing pressure, caused by normal wear, does not generate a warning.

### Water in fuel

A sensor in the fuel system's pre-filter activates yellow warning when the water level becomes too high.

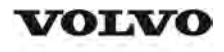

| Document Title:                   | Function Group: | Information Type:   | Date:            |
|-----------------------------------|-----------------|---------------------|------------------|
| Engine, identification            | <b>200</b>      | Service Information | <b>2014/6/23</b> |
| Profile:<br><b>ART, A40E [GB]</b> |                 |                     |                  |

## Engine, identification

### **Identification plate 1**

Engine designation, serial number, part number and assembly plant are stamped in one field on the engine block's left front edge.

### **Identification plate 2**

A decal with the software's ID-number, the engine's serial number and assembly plant is located on the valve cover to ensure installation of correct ECU on the engine in production. On the back of the ECU, there is a decal indicating its hardware number.

Assembly plants:

- A = Skövde, Sweden
- E = Curitiba, Brazil
- F = Flen, Sweden
- L = Lyon, France

### **Identification plate 3**

The certification decal is located on the valve cover as well as on the left side of the machine's front frame.

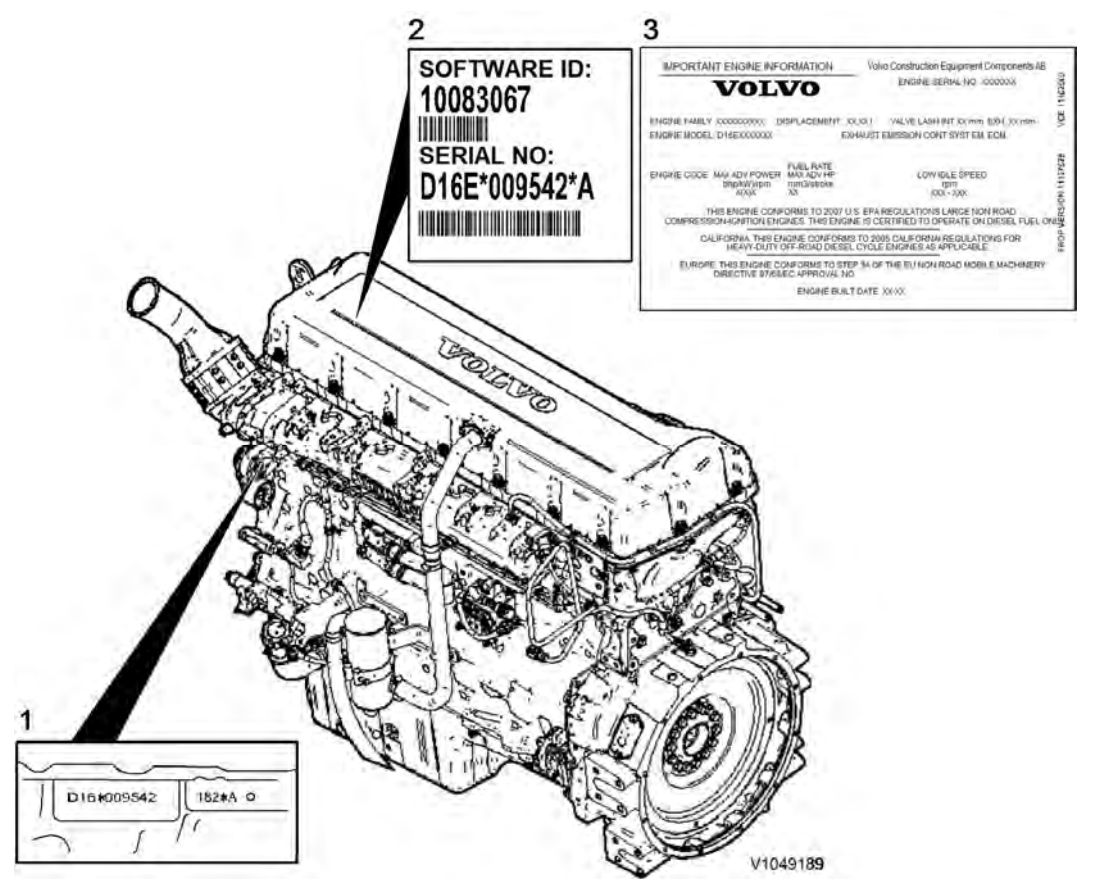

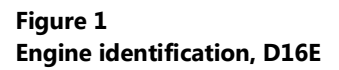

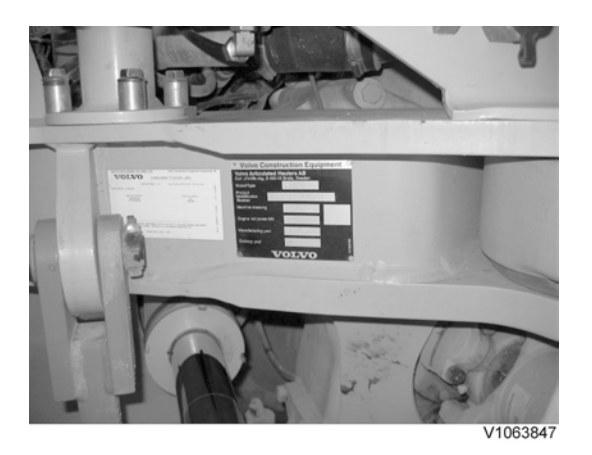

Figure 2 Certification decal

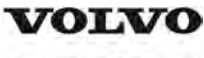

| Document Title:<br>E-ECU, MID 128, changing<br>pre-programmed ECU | Function Group:<br><b>200</b> | Information Type:<br>Service Information | Date:<br>2014/6/23 |
|-------------------------------------------------------------------|-------------------------------|------------------------------------------|--------------------|
| Profile:<br><b>ART, A40E [GB]</b>                                 |                               |                                          |                    |

## E-ECU, MID 128, changing pre-programmed ECU

### Op nbr 200-070

This operation also includes required tools and times for applicable parts of the following operations:

- O 200 E-ECU, MID 128, changing non-programmed ECU
  - 1. Connect VCADS Pro computer and perform 17030-3 Parameter, programming.
    - O Use the function: Save all read parameters to job card.
  - 2. Perform 200 E-ECU, MID 128, changing non-programmed ECU step 2-14.
  - 3. Connect VCADS Pro computer and perform 17030-3 Parameter, programming.
    - O Program earlier read-out parameters according to the job card.

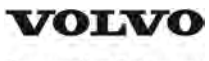

| Document Title:<br>E-ECU, MID 128, changing<br>non-programmed ECU | Function Group:<br><b>200</b> | Information Type:<br>Service Information | Date:<br><b>2014/6/23</b> |
|-------------------------------------------------------------------|-------------------------------|------------------------------------------|---------------------------|
| Profile:<br><b>ART, A40E [GB]</b>                                 |                               |                                          |                           |

## E-ECU, MID 128, changing non-programmed ECU

Op nbr 200-068

- 1. Connect VCADS Pro computer and perform 28423-3 MID 128 ECU, programming
  - O When instructed to connect the new control unit, perform steps 2–15.

**Removing E-ECU** 

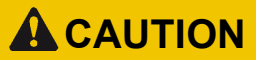

Always follow instructions according to Electrical system, work instructions, electronic components

3001 Electrical system, special instructions for servicing, electronic components

# 

Always follow instructions according to Electrical system, work instructions, electronic components

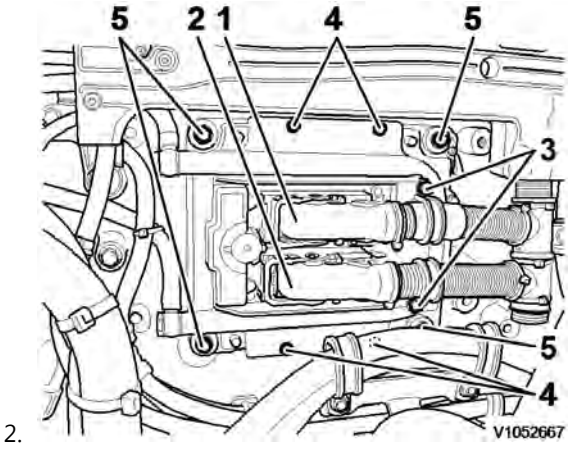

Figure 1 E-ECU

- 1. Connector EA
- 2. Connector EB
- 3. Screw for clamp
- 4. Screw for cooler
- 5. Screw for ECU

Place the machine in service position.

3. Open the engine hood.

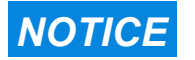

Turn off the electric power with the battery disconnect switch before starting any work. Also remove the

### fuse for respective component.

- 4. Remove the three screws (3) that disconnect the clamps from the E-ECU.
- 5. Unplug the connectors EA and EB from the E-ECU.
- 6. Remove th screws (4) (6 pcs. ) that hold the cooler (3).
- 7. Remove the screws (5) (4 pcs.) that hold the E-ECU.
- 8. Carefully move aside the cooler and remove the E-ECU. **NOTE!**

Work carefully so that hoses for the cooler are not damaged.

### Mounting E-ECU

- 9. Lift in the E-ECU inside of the cooler.
- 10. Install the screws (5) (4 pcs.) that hold the E-ECU against the engine block.
- 11. Install the screws (4) (6 pcs.) that hold the cooler against the E-ECU.
- 12. Plug in the connectors EA and EB for the E-ECU.
- 13. Install the screws (3 pcs.) that hold the clamps against the E-ECU.

# 14. Close the engine hood. **NOTE!**

When changing pre-programmed ECU, return to 200 E-ECU, MID 128, changing pre-programmed ECU step 3.

15. Finish VCADS Pro operation 28423-3 MID 128 ECU, programming.

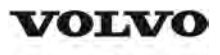

| Document Title:<br>Cylinder compression, PC<br>test | Function Group:<br><b>210</b> | Information Type:<br>Service Information | Date:<br><b>2014/6/23</b> |
|-----------------------------------------------------|-------------------------------|------------------------------------------|---------------------------|
| Profile:<br><b>ART, A40E [GB]</b>                   |                               |                                          |                           |

# Cylinder compression, PC test

Connect the VCADS Pro computer and carry out 21006-3 Cylinder compression, test.

(21006-3) This test indicates if there is any deviation in compression in any cylinder in relation to the other cylinders.

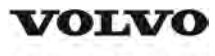

### **Service Information**

| Document Title:                   | Function Group: | Information Type:   | Date:            |
|-----------------------------------|-----------------|---------------------|------------------|
| Compression test                  | <b>210</b>      | Service Information | <b>2014/6/23</b> |
| Profile:<br><b>ART, A40E [GB]</b> |                 |                     |                  |

## **Compression test**

### Op nbr 210-002

 9990006 Puller

 9990185 Lifting tool

 9990262 Adapter

 9996400 Impact puller

 9998599 Cleaning tool

 9998248 Adapter

 9998248 Adapter

 9998248 Adapter

 9998248 Adapter

 9998248 Adapter

 9998248 Adapter

 9998248 Adapter

 9998248 Adapter

 9998248 Adapter

 9998248 Adapter

 9998248 Adapter

 9998248 Adapter

 9998248 Adapter

 9998248 Adapter

 9998248 Adapter

 9998248 Adapter

 9998248 Adapter

 9998248 Adapter

 9998248 Adapter

 9998248 Adapter

 9998248 Adapter

 9998248 Adapter

 9998248 Adapter

 9998248 Adapter

 9998248 Adapter

 9998248 Adapter

 9998248 Adapter

 9998248 Adapter

 9988539 Pressure gauge

 88820003 Setting tool

 9993590 Gear wheel

This operation also includes required tools and times for applicable parts of the following operations:

- O <u>191 Service positions</u>
- O <u>214 Valves, adjusting</u>
- O 233 Fuel system, bleeding

### Removing

- 1. Place the machine in service position, see <u>191 Service positions</u>.
- 2. Lower the front grill and pump up the engine hood.
- 3. Drain the fuel from the cylinder head by loosening the hose to the cylinder head. Install a drain nipple with hose.

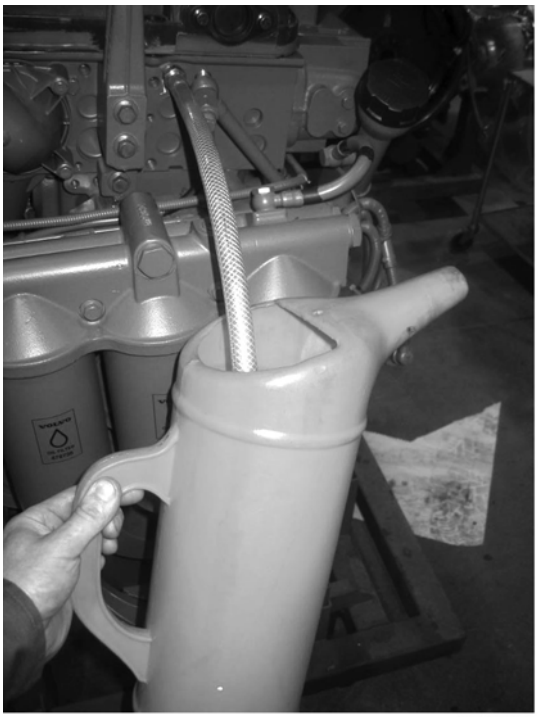

V1060500

#### Figure 1

4. Drain the cylinder head to avoid fuel in the engine oil. Open the connection by the feed line on the cylinder head and use an air nozzle to get out all of the fuel. Lead down the feed hose into a container. Since the feed pump will pump out fuel during the test, the container's volume must be at least 5 litres (1.3 US gal).

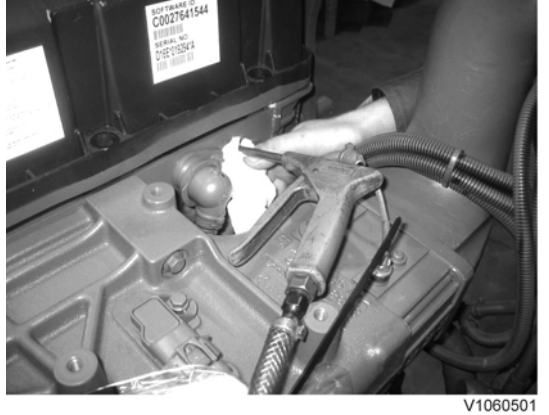

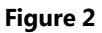

- 5. Remove the valve cover.
- 6. If it is difficult to reach the valve cover's front, right bolt, proceed as follows for easier access: Loosen the bolts for the coolant pipes' front bracket and move the pipe assembly approx. 10 mm from the cylinder head.
- 7. The condition for reading off correct compression pressure is that the valve clearance is correct, see: <u>214 Valves, adjusting</u>
- 8. Remove the IEGR-valve with the seal for the oil channel and save the spacer between the valve and cylinder head.

Thank you very much for reading. This is part of the demo page. **GET MORE:** Hydraulic System, Setting **Instructions, Functional Description**, Electrical System And more..... **Click Here BUY NOW** 

Then Instant Download the Complete Manual.